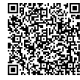

# Navigation & Interaction Shortcuts

### General Navigation

| ?        | Open keyboard shortcuts dialog |
|----------|--------------------------------|
| g then h | Go to Home timeline            |
| g then n | Go to Notifications            |
| g then p | Go to Profile                  |
| g then m | Go to Direct Messages          |
| g then 1 | Go to Lists                    |
| g then s | Go to Settings                 |
| g then e | Go to Explore                  |

#### **Timeline Navigation**

| j             | Next Tweet                                         |
|---------------|----------------------------------------------------|
| k             | Previous Tweet                                     |
| Space         | Scroll down                                        |
| Shift + Space | Scroll up                                          |
|               | Load new Tweets (while at the top of the timeline) |
| Enter         | Open selected Tweet details                        |
| Esc           | Close Tweet details or modal                       |
| 1             | Like (on selected Tweet)                           |

### Tweet Actions (on selected Tweet)

| 1        | Like/Unlike the selected Tweet    |
|----------|-----------------------------------|
| r        | Reply to the selected Tweet       |
| t        | Retweet the selected Tweet        |
| q        | Quote Tweet the selected Tweet    |
| m        | Direct Message the selected Tweet |
| u then m | Mute user of selected Tweet       |
| u then b | Block user of selected Tweet      |
| 0        | Open Tweet in new tab             |

## **Composing & Direct Messages**

#### **Composing Tweets**

| n                                       | Compose new Tweet from anywhere                                             |
|-----------------------------------------|-----------------------------------------------------------------------------|
| Ctrl + Enter<br>(or Cmd + Enter on Mac) | Send Tweet (while composing)                                                |
| Esc                                     | Close compose window (will ask to save draft)                               |
| Type @username                          | Mention a user. Auto-suggests as you type.                                  |
| Type #hashtag                           | Add a hashtag. Auto-suggests popular or recent ones.                        |
| Paste link                              | Links automatically shorten. Previews appear if available.                  |
| Add a GIF                               | Use the GIF icon to search and insert GIFs.                                 |
| Add a poll                              | Use the Poll icon to create a poll with up to 4 options.                    |
| Add a Thread                            | Use the '+' icon to add another Tweet below the current one before sending. |

### Adding Media

| Photo Icon   | Attach photos (up to 4 per Tweet).                                                 |
|--------------|------------------------------------------------------------------------------------|
| Video Icon   | Attach videos.                                                                     |
| GIF Icon     | Search and add animated GIFs.                                                      |
| Add ALT text | After adding media, click 'Add description' to provide alt text for accessibility. |

#### Direct Messages (in DM view)

| Enter                                   | Send message (default setting)           |
|-----------------------------------------|------------------------------------------|
| Shift + Enter                           | New line/paragraph (if 'Enter' sends)    |
| Ctrl + Enter<br>(or Cmd + Enter on Mac) | Send message (if 'Enter' makes new line) |
| Esc                                     | Close the current DM conversation        |
| Photo Icon                              | Attach photos or videos to a DM.         |
| GIF Icon                                | Search and add GIFs to a DM.             |
| Emoji Icon                              | Add emojis to a DM.                      |

## Search, Profiles & Lists

#### Search Shortcuts

**Profile Navigation** 

|                                      | Jump to search box                                                             | g then p                                                                            | g then 1                                           |
|--------------------------------------|--------------------------------------------------------------------------------|-------------------------------------------------------------------------------------|----------------------------------------------------|
| Enter Perform search (aft query)     | Perform search (after typing                                                   | Go to your own profile from anywhere.                                               | Go to your Lists page from anywhere.               |
|                                      | query)                                                                         | Click username or profile picture                                                   | Create a new List                                  |
| Esc Clear s                          | Clear search box/Close search                                                  | Navigate to any user's profile from their Tweet.                                    | Button is available on the Lists page.             |
|                                      | results dropdown                                                               | Profile Tabs                                                                        | Add/Remove users                                   |
| Ctrl + K Open search/command palette | Switch between Tweets, Replies, Media, Likes,<br>Highlights on a profile page. | From a List's page, click 'Edit List'. Or from a user's profile via the menu.       |                                                    |
| on Mac)                              |                                                                                | Follow/Unfollow Button                                                              | Subscribe to Lists                                 |
| Use Keywords                         | Search for words or phrases.                                                   | Located prominently on the profile page.                                            | You can view and subscribe to public lists created |
|                                      | Conversion for a second                                                        | More Options ( )<br>Access options like Block, Mute, Report, Embed<br>Profile, etc. | by other users.                                    |
| Use                                  | Use Search for users.                                                          |                                                                                     | Pin Lists                                          |
| Qusernalle                           |                                                                                |                                                                                     | Pin your favorite lists to the top of your home    |
| Use                                  | Search for hashtags.                                                           | Edit Profile Button                                                                 | timeline for quick access.                         |
| #hashtag                             |                                                                                | Located on your own profile to change bio,                                          | Private vs. Public                                 |
| Use a URL                            | Search for Tweets linking to a specific URL.                                   | picture, banner, etc.                                                               | Choose who can see your lists when creating        |
|                                      |                                                                                |                                                                                     | them.                                              |
|                                      |                                                                                |                                                                                     | Lists as Timelines                                 |

Viewing a List shows a timeline only of Tweets from users on that list.

Lists Management

## Tips, Tricks & Advanced Search

### Useful Tips

| Save Drafts: If you close the compose window without sending, your Tweet will be saved as a draft (unless empty).                        |
|----------------------------------------------------------------------------------------------------|
| Bookmarks: Click the share icon on a Tweet and select 'Bookmark' to save it privately. Access via the Bookmark icon in the left sidebar. |
| Mute Conversations: Click the on a Tweet to mute the conversation. You won't receive notifications for new replies.                      |
| Advanced Mute: Mute specific words, phrases, usernames, or hashtags via Settings > Privacy and safety > Mute and block > Muted words.    |
| Analytics: If you have an X account, you can access analytics for your Tweets, profile visits, etc., at analytics.twitter.com.           |
| Circles: Share Tweets with a select group of people instead of all followers by selecting 'X Circle' before posting.                     |
| Pin Tweet: Go to one of your Tweets, click the menu, and select 'Pin to your profile' to keep it at the top.                             |

#### Advanced Search Operators

| "exact phrase"Find Tweets containing an exact phrase.word1 OR word2Find Tweets containing either word1 or word2.word1 -word2Find Tweets containing word1 but not word2.from:usernameFind Tweets from a specific user.to:usernameFind Tweets sent as replies to a specific user.@usernameFind Tweets mentioning a specific user.@usernameFind Tweets with a specific user.@usernameFind Tweets with a specific hashtag.min_faves:100Find Tweets with a specific hashtag.min_retweets:50Find Tweets with at least 100 likes.@intreplies:10Find Tweets with at least 10 replies.since:YYYY-MM-DDFind Tweets with at least 10 replies.@intri:ryYY-MM-DDFind Tweets sent on or after a specific date.@inti:ryYY-MM-DDFind Tweets containing media (photos, videos, GIFs).@ilter:inksOnly show Tweets containing links.@ilter:repliesOnly show replies. |                           |                                                           |
|----------------------------------------------------------------------------------------------------|---------------------------|-----------------------------------------------------------|
| word1 0R word2Find Tweets containing either word1 or word2.word1 -word2Find Tweets containing word1 but not word2.from:usernameFind Tweets from a specific user.to:usernameFind Tweets sent as replies to a specific user.@usernameFind Tweets mentioning a specific user.@usernameFind Tweets with a specific hashtag.@in_faves:100Find Tweets with a specific hashtag.min_faves:100Find Tweets with at least 100 likes.min_replies:10Find Tweets with at least 50 retweets.since:YYYY-MM-DDFind Tweets sent on or after a specific date.(intil:YYYY-MM-DDFind Tweets containing media (photos, videos, GIFs).filter:mediaOnly show Tweets containing links.(filter:replies)Only show replies.                                                                                                    | "exact phrase"            | Find Tweets containing an exact phrase.                   |
| word1 -word2Find Tweets containing word1 but not word2.from:usernameFind Tweets from a specific user.to:usernameFind Tweets sent as replies to a specific user.@usernameFind Tweets mentioning a specific user.@usernameFind Tweets mentioning a specific user.@usernameFind Tweets with a specific hashtag.@in_faves:100Find Tweets with a specific hashtag.min_retweets:50Find Tweets with at least 100 likes.min_replies:10Find Tweets with at least 50 retweets.@intersyntyr.MM-DDFind Tweets sent on or after a specific date.(uttl:!YYYr.MM-DDFind Tweets sent on or before a specific date.(filter:mediaOnly show Tweets containing media (photos, videos, GIFs).(filter:replies)Only show Tweets containing links.                                                                                                    | word1 OR word2            | Find Tweets containing either word1 or word2.             |
| from:usernameFind Tweets from a specific user.to:usernameFind Tweets sent as replies to a specific user.@usernameFind Tweets mentioning a specific user.#hashtagFind Tweets with a specific hashtag.min_faves:100Find Tweets with a tleast 100 likes.min_retweets:50Find Tweets with at least 50 retweets.min_replies:10Find Tweets with at least 10 replies.since:YYYY-MM-DDFind Tweets sent on or after a specific date.(mitl:YYYY-MM-DDFind Tweets sent on or before a specific date.(filter:mediaOnly show Tweets containing media (photos, videos, GIFs).(filter:repliesOnly show replies.                                                                                                    | word1 -word2              | Find Tweets containing word1 but not word2.               |
| to:usernameFind Tweets sent as replies to a specific user.@usernameFind Tweets mentioning a specific user.#hashtagFind Tweets with a specific hashtag.min_faves:100Find Tweets with a least 100 likes.min_retweets:50Find Tweets with at least 50 retweets.min_replies:10Find Tweets with at least 10 replies.since:YYYY-MM-DDFind Tweets sent on or after a specific date.until:YYYY-MM-DDFind Tweets sent on or before a specific date.filter:mediaOnly show Tweets containing media (photos, videos, GIFs).filter:linksOnly show Tweets containing links.filter:repliesOnly show replies.                                                                                                    | from:username             | Find Tweets from a specific user.                         |
| @usernameFind Tweets mentioning a specific user.#hashtagFind Tweets with a specific hashtag.min_faves:100Find Tweets with at least 100 likes.min_retweets:50Find Tweets with at least 50 retweets.min_replies:10Find Tweets with at least 10 replies.since:YYYY-MM-DDFind Tweets sent on or after a specific date.until:YYYY-MM-DDFind Tweets sent on or before a specific date.filter:mediaOnly show Tweets containing media (photos, videos, GIFs).filter:repliesOnly show Tweets containing links.filter:repliesOnly show replies.                                                                                                    | to:username               | Find Tweets sent as replies to a specific user.           |
| #hashtagFind Tweets with a specific hashtag.min_faves:100Find Tweets with at least 100 likes.min_retweets:50Find Tweets with at least 50 retweets.min_replies:10Find Tweets with at least 10 replies.since:YYYY-MM-DDFind Tweets sent on or after a specific date.until:YYYY-MM-DDFind Tweets sent on or before a specific date.filter:mediaOnly show Tweets containing media (photos, videos, GIFs).filter:repliesOnly show Tweets containing links.filter:repliesOnly show replies.                                                                                                    | (@username)               | Find Tweets mentioning a specific user.                   |
| min_faves:100Find Tweets with at least 100 likes.min_retweets:50Find Tweets with at least 50 retweets.min_replies:10Find Tweets with at least 10 replies.since:YYYY-MM-DDFind Tweets sent on or after a specific date.until:YYYY-MM-DDFind Tweets sent on or before a specific date.filter:mediaOnly show Tweets containing media (photos, videos, GIFs).filter:repliesOnly show Tweets containing links.filter:repliesOnly show replies.                                                                                                    | (#hashtag)                | Find Tweets with a specific hashtag.                      |
| min_retweets:50Find Tweets with at least 50 retweets.min_replies:10Find Tweets with at least 10 replies.since:YYYY-MM-DDFind Tweets sent on or after a specific date.until:YYYY-MM-DDFind Tweets sent on or before a specific date.filter:mediaOnly show Tweets containing media (photos, videos, GIFs).filter:repliesOnly show Tweets containing links.filter:repliesOnly show replies.                                                                                                    | min_faves:100             | Find Tweets with at least 100 likes.                      |
| min_replies:10Find Tweets with at least 10 replies.since:YYYY-MM-DDFind Tweets sent on or after a specific date.until:YYYY-MM-DDFind Tweets sent on or before a specific date.filter:mediaOnly show Tweets containing media (photos, videos, GIFs).filter:linksOnly show Tweets containing links.filter:repliesOnly show replies.                                                                                                    | min_retweets:50           | Find Tweets with at least 50 retweets.                    |
| since:YYYY-MM-DDFind Tweets sent on or after a specific date.until:YYYY-MM-DDFind Tweets sent on or before a specific date.filter:mediaOnly show Tweets containing media (photos, videos, GIFs).filter:linksOnly show Tweets containing links.filter:repliesOnly show replies.                                                                                                    | <pre>min_replies:10</pre> | Find Tweets with at least 10 replies.                     |
| until:YYYY-MM-DDFind Tweets sent on or before a specific date.filter:mediaOnly show Tweets containing media (photos, videos, GIFs).filter:linksOnly show Tweets containing links.filter:repliesOnly show replies.                                                                                                    | since:YYYY-MM-DD          | Find Tweets sent on or after a specific date.             |
| filter:media   Only show Tweets containing media (photos, videos, GIFs).     filter:links   Only show Tweets containing links.     filter:replies   Only show replies.                                                                                                    | until:YYYY-MM-DD          | Find Tweets sent on or before a specific date.            |
| filter:links Only show Tweets containing links.   filter:replies Only show replies.                                                                                                    | filter:media              | Only show Tweets containing media (photos, videos, GIFs). |
| filter:replies Only show replies.                                                                                                    | filter:links              | Only show Tweets containing links.                        |
|                                                                                                    | filter:replies            | Only show replies.                                        |